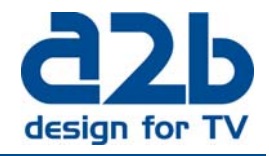

June, 2012

Instruction on how to upgrade MyM Pro- 3T/6T and MyM Pro-3S/6S to firmware version 2.1SR4

It is extremely important that you follow the instruction below, otherwise the upgrade will fail! Download the zip file, unzip and save files to a directory at your PC.

<u>NOTE!</u> If upgrade is done with previous FW version before 2.1, follow this Instruction. *Please stop all analogue decoding and remove CA module before starting the upgrade procedure. Make sure that all programs are unselected in Service management i.e. click boxes are grey marked.* 

| Serv | ices  |       |     |              |                   |                          |       |       |
|------|-------|-------|-----|--------------|-------------------|--------------------------|-------|-------|
| Serv | ice S | elect | ion |              |                   |                          |       |       |
| JULY | ice 5 | cicci |     |              |                   |                          |       |       |
|      |       | ol 0  |     | -            |                   |                          |       | 67.D  |
| Ch-1 | Cn-2  | Ch-3  |     | Туре         | Name              | Provider                 | Input | SID   |
|      | _     | _     |     |              | IV4 Linkoping     | IV4 AB                   | Ant 1 | 6160  |
|      |       |       |     |              | TV6               | Viasat Broadcasting UK   | Ant 1 | 1070  |
|      |       |       |     | H            | TV4 Film          | TV4 AB                   | Ant 1 | 1130  |
|      |       |       |     | E            | TV11              | TV4 AB                   | Ant 1 | 1140  |
|      |       |       |     |              | CNN               | Turner Broadcasting      | Ant 1 | 1160  |
|      |       |       |     |              | TV4 Fakta         | TV4 AB                   | Ant 1 | 1220  |
|      |       |       |     |              | Boxer Navigator   | Boxer TV Access AB       | Ant 1 | 65534 |
|      |       |       |     |              | Sjuan Linköping   | TV4 AB                   | Ant 1 | 7280  |
|      |       |       |     |              | 24Corren          | NT Media AB              | Ant 2 | 8050  |
|      |       |       |     | SD           | тсм               | Turner Entertainment     | Ant 2 | 1200  |
|      |       |       |     |              | SILVER            | Nonstop Television AB    | Ant 2 | 790   |
|      |       |       |     | SD           | Axess TV          | Axess Publishing AB      | Ant 2 | 800   |
|      |       |       |     |              | Boxer Navigator   | Boxer TV Access AB       | Ant 2 | 65534 |
|      |       |       |     | 5D<br>EDP    | Kanal Global      | DTU Television AB        | Ant 2 | 770   |
|      |       |       |     |              | TV4 Sport         | TV4 AB                   | Ant 2 | 750   |
|      |       |       |     | SD<br>TDP    | BBC World News    | BBC Worldwide Ltd        | Ant 2 | 3200  |
|      |       |       |     | SED<br>10P   | Animal Planet     | Discovery Communications | Ant 2 | 3220  |
|      |       |       |     | 50           | Discovery Science | Discovery Communications | Ant 2 | 3230  |
|      |       |       |     | 50<br>100    | Disney XD         | Disney                   | Ant 2 | 3240  |
|      |       |       |     | 5iD<br>Tillp | Showtime          | Nonstop Television AB    | Ant 2 | 3250  |
|      |       |       |     |              | TNT               | Nonstop Television       | Ant 2 | 3260  |
|      |       |       |     | SD           | Star!             | Nonstop Television AB    | Ant 2 | 3270  |
|      |       |       |     | SD -         | C+ Series         | C More Entertainment AB  | Ant 2 | 3280  |
|      |       |       |     | 50<br>300    | Cartoon Network   | Turner Networks          | Ant 2 | 3330  |

**A)** Connect your PC to the MyM Pro (direct or through switch) unit that you want to upgrade. *NOTE! Use Internet Explorer because that web browser is approved.* 

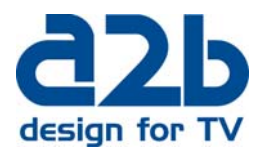

B) Unselect all services (as picture ahead) and remove CA modules.

**C)** Select the menu "System options" and browse for the file FW 2.1SR4 at your PC and click on "Upload".

**D)** When Upload complete! is shown for the new uploaded files, click on "Reboot unit" button and wait 2 minutes.

E) Click on "Overview menu" and you shall now get a view like below.

MyM Pro WEB Configurator

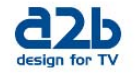

| Current settings                                                                                                    | schulation exemptions Cofficience                                                            |
|----------------------------------------------------------------------------------------------------|----------------------------------------------------------------------------------------------|
| current settings In                                                                                                    | Istallation overview Software options                                                        |
| urrent settings                                                                                                    |                                                                                              |
| Jurient Settings                                                                                                    |                                                                                              |
|                                                                                                    |                                                                                              |
| Iodule identification                                                                                                    |                                                                                              |
|                                                                                                    |                                                                                              |
| Serial number:                                                                                                    | 0420011112100030                                                                             |
| Hardware revision:                                                                                                    | 2202                                                                                         |
| Name:                                                                                                    | MYM-PRO-6S                                                                                   |
| Description:                                                                                                    | Test                                                                                         |
| Position:                                                                                                    | Upper                                                                                        |
|                                                                                                    |                                                                                              |
| Edit                                                                                                    |                                                                                              |
|                                                                                                    |                                                                                              |
|                                                                                                    |                                                                                              |
| Configuration                                                                                                    |                                                                                              |
| Configuration                                                                                                    |                                                                                              |
| Configuration<br>Firmware version:                                                                                                  | 2.1SR4                                                                                       |
| Configuration<br>Firmware version:<br>Bootloader version:                                                                           | 2.1SR4<br>0300                                                                               |
| Configuration<br>Firmware version:<br>Bootloader version:<br>Input:                                                                 | 2.1SR4<br>0300<br>Tuner DVB-S/S2                                                             |
| Configuration<br>Firmware version:<br>Bootloader version:<br>Input:                                                                 | 2.1SR4<br>0300<br>Tuner DVB-S/S2                                                             |
| Configuration<br>Firmware version:<br>Bootloader version:<br>Input:<br>Status                                                       | 2.1SR4<br>0300<br>Tuner DVB-S/S2                                                             |
| Configuration<br>Firmware version:<br>Bootloader version:<br>Input:<br>Status                                                       | 2.1SR4<br>0300<br>Tuner DVB-S/S2                                                             |
| Configuration<br>Firmware version:<br>Bootloader version:<br>Input:<br>Status<br>Tuner1 locked:                                     | 2.1SR4<br>0300<br>Tuner DVB-S/S2<br>Yes                                                      |
| Configuration<br>Firmware version:<br>Bootloader version:<br>Input:<br>Status<br>Tuner1 locked:<br>Tuner2 locked:                   | 2.1SR4<br>0300<br>Tuner DVB-S/S2<br>Yes<br>Yes                                               |
| Configuration Firmware version: Bootloader version: Input: Status Tuner1 locked: Tuner2 locked: Uptime                              | 2.1SR4<br>0300<br>Tuner DVB-S/S2<br>Yes<br>Yes<br>0d 0h 1m 2s                                |
| Configuration Firmware version: Bootloader version: Input: Status Tuner1 locked: Tuner2 locked: Uptime                              | 2.1SR4<br>0300<br>Tuner DVB-S/S2<br>Yes<br>Yes<br>0d 0h 1m 2s                                |
| Configuration Firmware version: Bootloader version: Input: Status Tuner1 locked: Tuner2 locked: Uptime                              | 2.1SR4<br>0300<br>Tuner DVB-S/S2<br>Yes<br>Yes<br>0d 0h 1m 2s                                |
| Configuration Firmware version: Bootloader version: Input: Status Tuner1 locked: Tuner2 locked: Uptime Network                      | 2.1SR4<br>0300<br>Tuner DVB-S/S2<br>Yes<br>Yes<br>Od Oh 1m 2s                                |
| Configuration Firmware version: Bootloader version: Input: Status Tuner1 locked: Tuner2 locked: Uptime letwork TP.Address:          | 2.1SR4<br>0300<br>Tuner DVB-S/S2<br>Yes<br>Ves<br>0d 0h 1m 2s                                |
| Configuration Firmware version: Bootloader version: Input: Status Tuner1 locked: Tuner2 locked: Uptime letwork IP Address: Netmask: | 2.15R4<br>0300<br>Tuner DVB-S/S2<br>Yes<br>Yes<br>Od 0h 1m 2s<br>172.19.99.96<br>255.255.0.0 |

Copyright © A2B Electronics AB

If you experience any problems with the installation or the new software, please contact our customer support or call +46 (0)141 229100:

Email : <u>support@a2b.se</u>